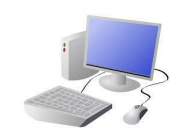

|            | Animations in Scratch Jr.                                                       |  | -Sequences: -A se |  |
|------------|---------------------------------------------------------------------------------|--|-------------------|--|
|            | - Programming is when we make a set of instructions for                         |  | thing follows and |  |
| SCRAFTCHSP | computers to follow.                                                            |  | together side by  |  |
|            |                                                                                 |  | of sequences.     |  |
|            | - <u>Scratch jr.</u> is a program that we can use in order to code              |  | -Deleting Blocks: |  |
|            | our own stories and animations. It involves sprites (characters on the screen). |  | dragging them fr  |  |
|            |                                                                                 |  | blocks palette.   |  |
|            | -We use <u>algorithms</u> (a set of instructions to perform a task)             |  | Perceting Plack   |  |
|            | to program the sprite to do different things.                                   |  | -кереатіпд віоск  |  |

## The Basics of Scratch Jr.

-What is Scratch Jr? Scratch is a website/ app that lets us code our own stories, games and animations.

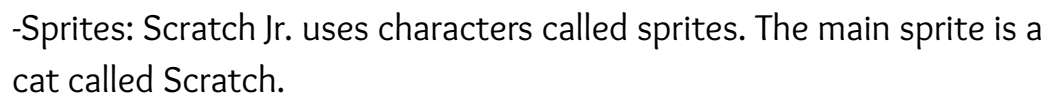

-Home: Clicking on the house takes you 'home' to your project screen.

### **Getting Started**

-<u>The + (right)</u> starts a new project.

-These (right) are the programming blocks. We drag them into the programming area (right). Clicking the block in the area makes the sprite perform on the stage.

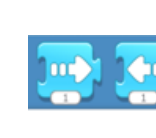

• 🔁

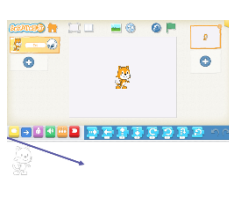

-Background: Backgrounds are added by clicking this icon (right).

-Start Blocks: Start blocks are vellow. These are used to start/ run programs.

-End Blocks: End blocks are red. These show what happens at the end of your program

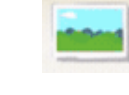

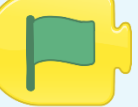

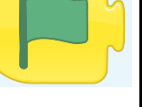

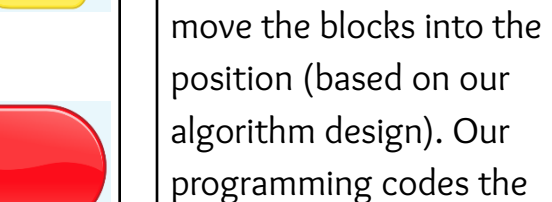

Important Vocabulary

## p actions.

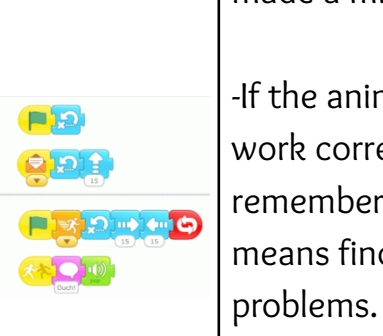

Start **≡**⊁ ↑<sub>8</sub> End

Start =\* 18 End

Sequencing

equence is a pattern or process in which one ther. In Scratch Jr. we can stack blocks side in order to create programs made up

Blocks can be removed from programs by om the programming area back into the

s: For something to happen more than once, we can change the number underneath the block.

-Running the Code: Run your animation by tapping the full screen icon, and then the green flag.

**Algorithms and Programming** 

make the sprite do the things that we want it

-An algorithm is a set of

algorithm can help us to

-Programming is when we

a task. Designing an

to do.

instructions for performing

# **KNOWLEDGE ORGANISER**

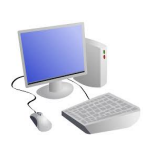

Y1

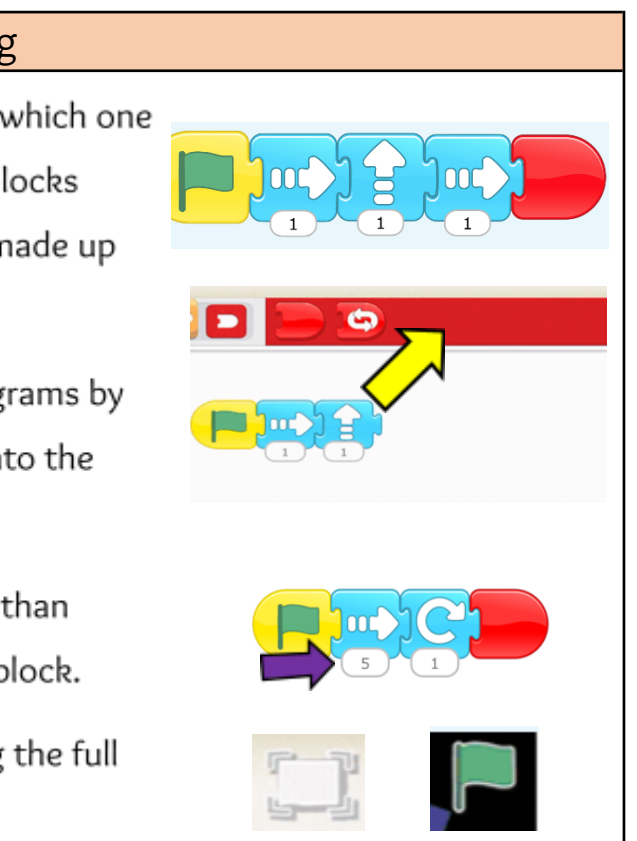

## Debugging

-Sometimes, things don't work exactly how we want them to the first time. This may be a problem with our algorithm, or we could have made a mistake in our programming.

-If the animation does not work correctly the first time. remember to debug it. This means finding and fixing the

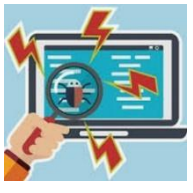

| Programming | Scratch Jr. | Sprite | Home | Command | Block | Stage | Bac |
|-------------|-------------|--------|------|---------|-------|-------|-----|
|             |             |        |      |         |       |       |     |

ckground